# **ESET Tech Center**

Knowledgebase > Legacy > Legacy ESET Remote Administrator (6.x / 5.x / 4.x) > 5.x > How do I change the frequency of virus signature updates to client workstations in ESET Remote Administrator? (5.x)

How do I change the frequency of virus signature updates to client workstations in ESET Remote Administrator? (5.x)

Ondersteuning | ESET Nederland - 2025-03-07 - Comments (0) - 5.x

https://support.eset.com/kb2959

You can use Policy Manager to change the regularly scheduled interval for virus signature updates on client workstations in ESET Remote Administrator by following the step-by-step instructions below:

×

#### Figure 1-1

#### Click the image to view larger in new window

- Open the ESET Remote Administrator Console (ERAC) by clicking Start All Programs ESET ESET Remote Administrator ConsoleESET Remote Administrator Console, or by double-clicking the ERAC icon on your desktop.
- 2. From the ERAC menu, click **Tools→ Policy Manager**.
- 3. Click **Server Policy**, and then click **Edit**.
- In ESET Configuration Editor, expand ESET Kernel→ Setup→ Scheduler/planner, click Scheduler/planner, and then click Edit.

×

#### Figure 1-2

#### Click the image to view larger in new window

5. In the Scheduled tasks window, click Default. Select Regular automatic update, and then click OK.

### Figure 1-3

×

6. Select the task you just created named 'Regular automatic

update', click Edit, and then click Next.

- 7. Enter a name for your event. To define how frequently the event will run, select the corresponding radio button from the **Run the task** field and click **Next**, and then set the time of execution for your task and click **Next**twice. Depending on which radio button you selected in the **Run the task** field, time of execution can be a specific date/time or a time interval between automatically recurring events.
- 8. Click **Finish**, and then click **OK** to save the task.

## NOTE:

Changes made to the update policy will be applied the next time that an individual client reports in to ESET Remote Administrator.

Individual client workstations will now be updated according to the new interval set in ESET Remote Administrator.

Tags ERA 5.x